## Manual Book SendPulse ChatBot Generator

Berikut adalah langkah-langkah menggunakan SendPulse untuk mengatur dan menyiapkan ChatBot Telegram.

Langkah 1. Buatlah akun telegram dan ketikan @BotFather pada tab pencarian dan pilih Bot tersebut. Pastikan Bot yang dipilih memiliki tanda centang biru pada namanya.

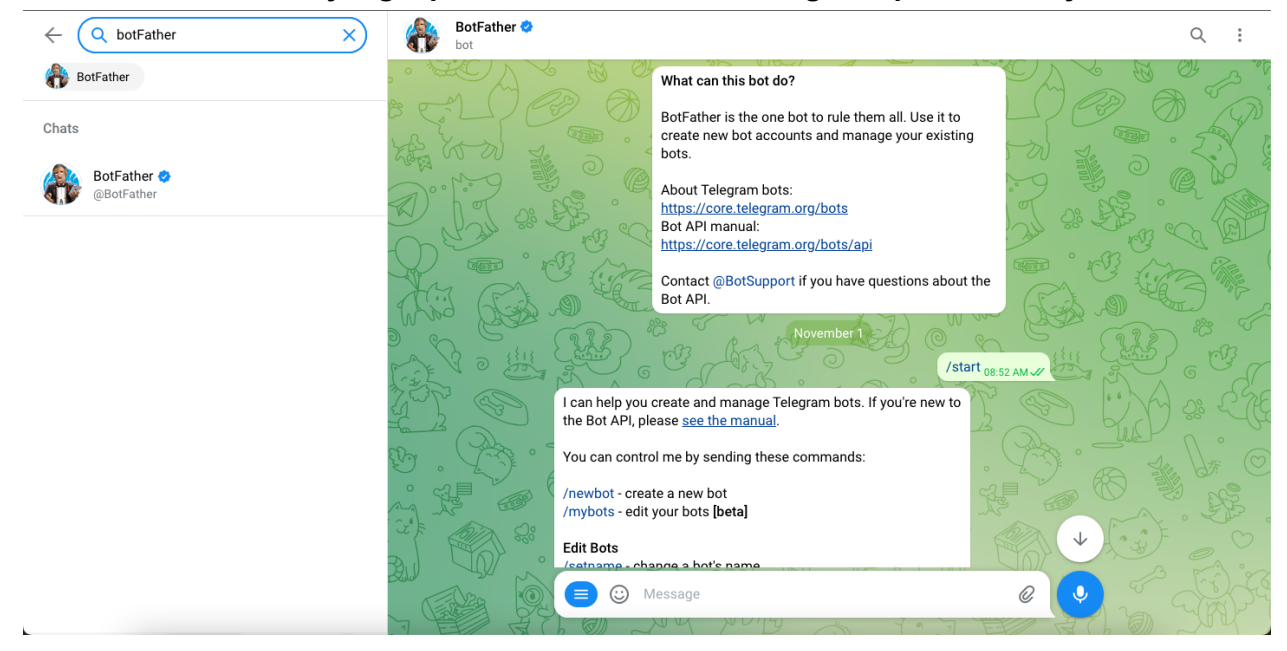

Langkah 2. Ketikan /start pada kolom chat dan kirimkan untuk mengaktifkan bot BotFather.

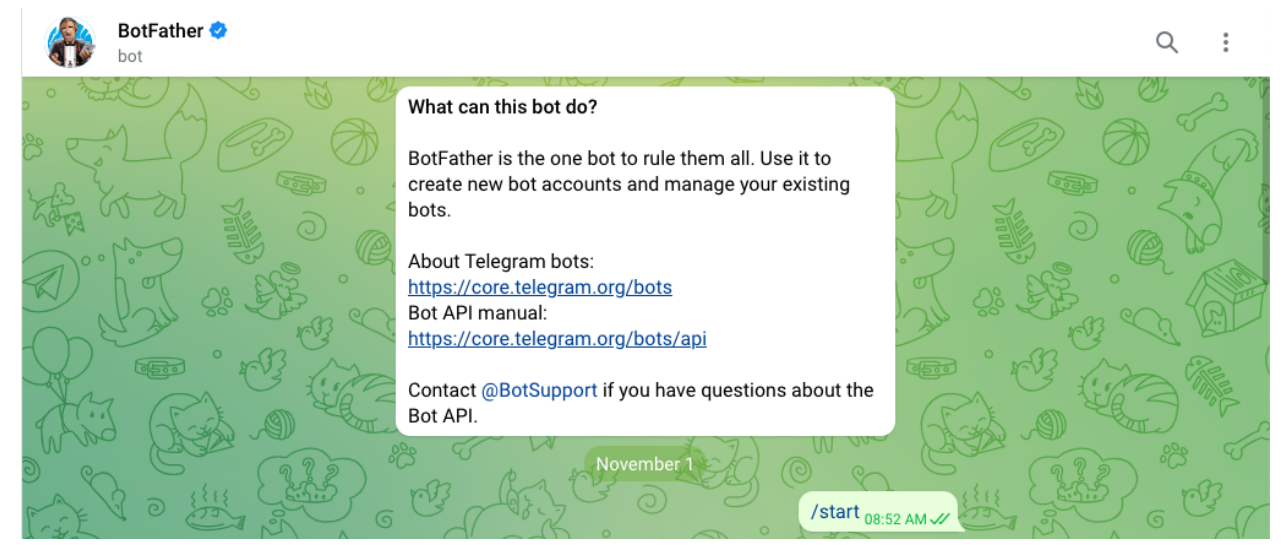

Langkah 3. Ketikan /newbot pada kolom chat dan kirimkan.

| -     | BotFather 🤣<br>bot |                                                                                                    |           | Q                | :    |
|-------|--------------------|----------------------------------------------------------------------------------------------------|-----------|------------------|------|
|       | AL COM             | I can help you create and manage Telegram bots. If you're new to the Bot API, please <u>see the manual</u> .                                                             |           | OJ.<br>F         |      |
| 460   |                    | You can control me by sending these commands:                                                                                                    |           |                  | X I  |
| J.º   |                    | /newbot - create a new bot<br>/mybots - edit your bots [beta]                                                                                                    |           | QÌ               |      |
| W O   | And so             | Edit Bots                                                                                                    | Nal 28 EB |                  |      |
| P     |                    | /setdescription - change bot description<br>/setabouttext - change bot about info                                                                                        |           |                  | Alle |
| a de  |                    | /setuserpic - change bot profile photo<br>/setcommands - change the list of commands<br>/deletebot - delete a bot                                                        |           |                  |      |
| F ~F  | 3 D HIL            | Bot Settings                                                                                                    |           | ) <sub>6</sub> c |      |
|       |                    | /token - generate authorization token<br>/revoke - revoke bot access token<br>/setinline - toggle inline mode                                                            |           |                  |      |
| B.    |                    | /setinline geo - toggle inline <u>location requests</u><br>/setinlinefeedback - change <u>inline feedback</u> settings<br>(ctiliaignus, can your bat he added to groups? |           |                  |      |
| A S   |                    | /setprivacy - toggle <u>privacy mode</u> in groups                                                                                                    |           |                  |      |
| and a | \$**<br>•          | /newbot create a new bot                                                                                                    | + (····)  |                  |      |
|       |                    | ⊙ / <u>newbot</u>                                                                                                    | 00        |                  |      |
| 1 1   |                    |                                                                                                    |           |                  |      |

Langkah 4. Pilihlah nama untuk bot Anda. Buatlah juga username untuk bot tersebut untuk memudahkan subscriber menemukan bot yang Anda buat pada kolom pencarian. Username harus unik dan diakhiri dengan kata "bot".

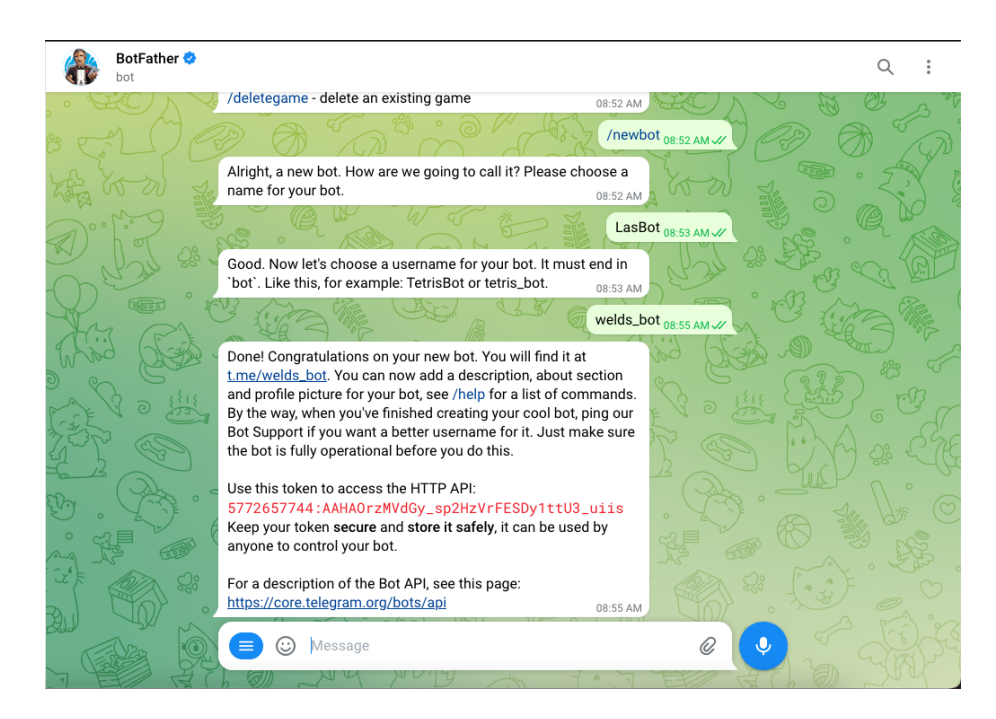

Setelah menentukan **nama dan username**, maka bot telah **berhasil dibuat**. Anda akan menerima pesan dengan **link bot anda**. Untuk menghubungkan bot dengan SendPulse, Anda perlu **memasukan token** yang terdapat pada pesan yang dikirimkan oleh BotFather.

Langkah 5. Salinlah token yang terdapat pada pesan yang dikirimkan oleh BotFather.

Use this token to access the HTTP API: 5772657744:AAHAOrzMVdGy\_sp2HzVrFESDy1ttU3\_uiis Keep your token secure and store it safely, it can be used by anyone to control your bot.

**Langkah 6.** Pada menu bar yang terletak pada bagian paling atas halaman web SendPulse, pilihlah bagian **Chatbots.** 

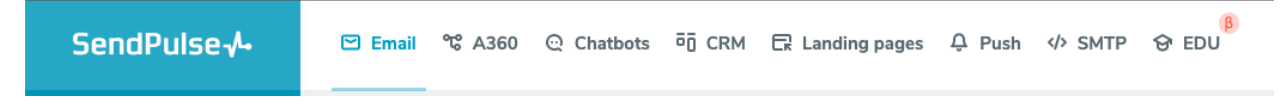

Langkah 7. Setelah halaman dialihkan ke bagian Chatbots, klik bagian Manage bots.

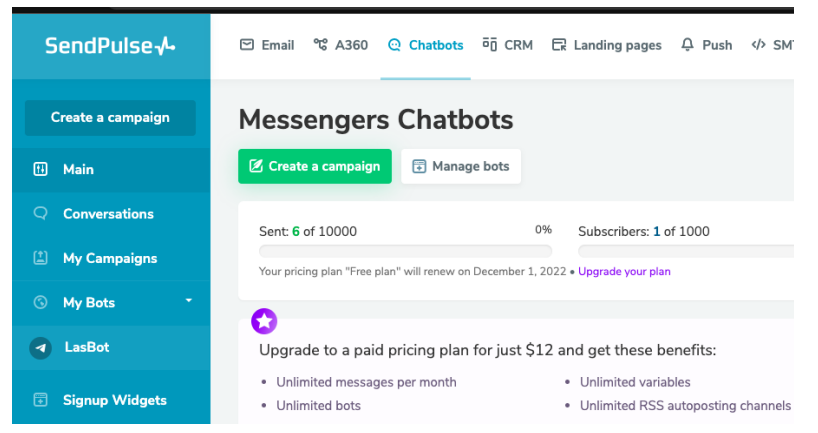

Langkah 8. Klik + Add bot yang berwarna hijau pada halaman Manage bots.

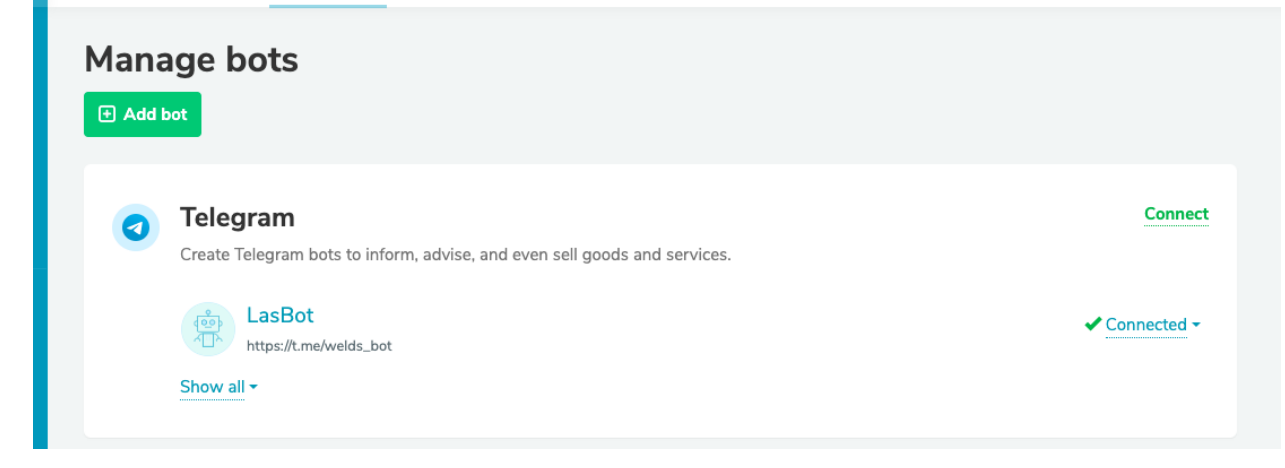

Langkah 9. Pilihlah Channel Telegram pada sebelah kiri. Setelah itu, tempel kode token yang telah di salin sebelumnya dan klik tombol Connect.

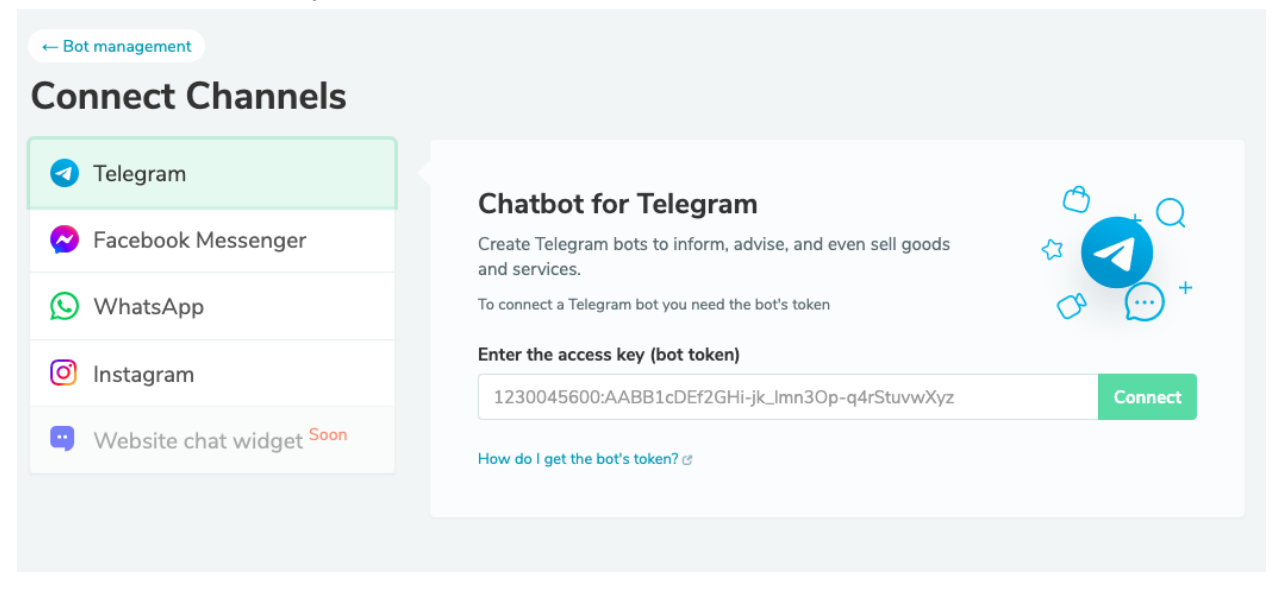

Apabila **sudah memiliki bot sebelumnya**, pada menu bagian kiri, **klik My Bots** dan menu drop down akan muncul, **pilihlah bot** yang ingin di atur.

| SendPulse 사              |
|--------------------------|
| Create a campaign        |
| 🔁 Main                   |
| Q Conversations          |
| 🖆 My Campaigns           |
| 🕤 My Bots 📑              |
| LasBot                   |
| LasBot<br>Signup Widgets |
| Pricing Plans            |
| Chat with your X         |

Langkah 10. Pada bagian Bot Structure, klik tombol Triggers. Tombol ini berfungsi untuk mengatur kata kata yang akan membuat Bot untuk merespon. Triggers berupa kata kata yang akan diterima dari subscriber. Jika sudah siap, klik tombol Add.

| ds_bot        |                                                |                                                                                                    |
|---------------|------------------------------------------------|----------------------------------------------------------------------------------------------------|
| Q Bot chats   | 1 Bot Settings                                 |                                                                                                    |
| ce Statistics | Menu Autoposting Channels and g                | mins                                                                                                    |
|               | inche facepooning onemotion and g              |                                                                                                    |
| Flows         | Add a Trigger                                  |                                                                                                    |
| trigger       |                                                |                                                                                                    |
|               | Select a trigger type:                         | A360 Event     Keyword                                                                                                    |
| •             |                                                | · Reyword                                                                                                    |
|               | Keywords:                                      | Trigger the flow on receiving a text message from a subscriber                                                                                     |
| •             |                                                |                                                                                                    |
| •             |                                                | Enter separate words or phrases, for example, hi, hello, how much.                                                                                 |
| •             |                                                | A partial match with a keyword will trigger a suggestion request                                                                                   |
|               |                                                |                                                                                                    |
|               | Callback:                                      | Ignore identical keywords and prevent launching a flow more than once<br>in                                                                        |
|               |                                                | 5 minutes ~                                                                                                    |
|               |                                                |                                                                                                    |
|               | ds_bot Q Bot chats ce Statistics Flows trigger | ds_bot  Q Bot chats Bot Settings  ce Statistics Menu Autoposting Channels and g  Flows Add a Trigger  Select a trigger type:  Keywords:  Callback: |

Langkah 11. Klik tombol Create a flow.

|                                                                                 | :      |
|---------------------------------------------------------------------------------|--------|
| The <b>test</b> trigger is not bound to any flows. Us<br>button below to create | se the |
| Create a flow Bind existing -                                                   |        |
| Edit the trigger                                                                |        |
|                                                                                 |        |
|                                                                                 |        |

Langkah 12. Setelah melakukan klik pada tombol Create a flow, Anda akan dialihkan pada halaman seperti berikut.

| : 💤 🏼 LasBot | Flow 08.11, 7:05 🖋 |                         | ත අ Save 🚽 🗙    |
|--------------|--------------------|-------------------------|-----------------|
|              | tart O             | MESSAGE                 |                 |
| Message      |                    | Your message            | () <b>-</b> (:) |
| 면명           | Your message       |                         | 8               |
| Flow         | Continue           | + Add but               | ton             |
|              |                    | Add +                   | Quick replies   |
| Action       |                    |                         |                 |
| Filter       |                    | WAIT FOR THE SUBSCRIBER | SRESPONSE       |
|              |                    |                         |                 |
| API request  |                    |                         |                 |
| 0            |                    |                         |                 |
| Pause        |                    |                         | र्थ<br>•        |
|              |                    |                         | Ğ               |
| Random       |                    | Apply                   |                 |

Langkah 13. Pada message, masukan pesan yang akan dikatakan oleh Bot ketika kata kata trigger yang tadi diatur dikirimkan oleh subscriber. Setelah itu klik Apply.

|                                    | 198           |
|------------------------------------|---------------|
| Hello, Welcome !                   | {} •          |
|                                    |               |
|                                    |               |
| + Add button                       |               |
|                                    |               |
| Add •                              | Quick replies |
|                                    |               |
| WAIT FOR THE SUBSCRIBER'S RESPONSE |               |
|                                    |               |
|                                    |               |
|                                    |               |

Anda dapat memilih **menggunakan variable agar pesan oleh Bot terlihat lebih interaktif**. Untuk menggunakan variable, Anda dapat melakukan klik pada **tombol drop down** yang bertuliskan tanda ( {} ), kemudian **pilih variabel** yang diinginkan.

| Helle Welcome I           | (J + 0)         |
|---------------------------|-----------------|
|                           | Select variable |
|                           | Contact ID      |
| + Add butte               | First Name      |
| Add                       | Full Name ies   |
|                           | Last message    |
| WAIT FOR THE SUBSCRIBER'S | Last Name       |
|                           | Username        |
|                           | \$Bot ID        |
|                           | \$Bot name      |

Langkah 14. Berikutnya, untuk melanjutkan alur, lakukan drag n drop pada button message.

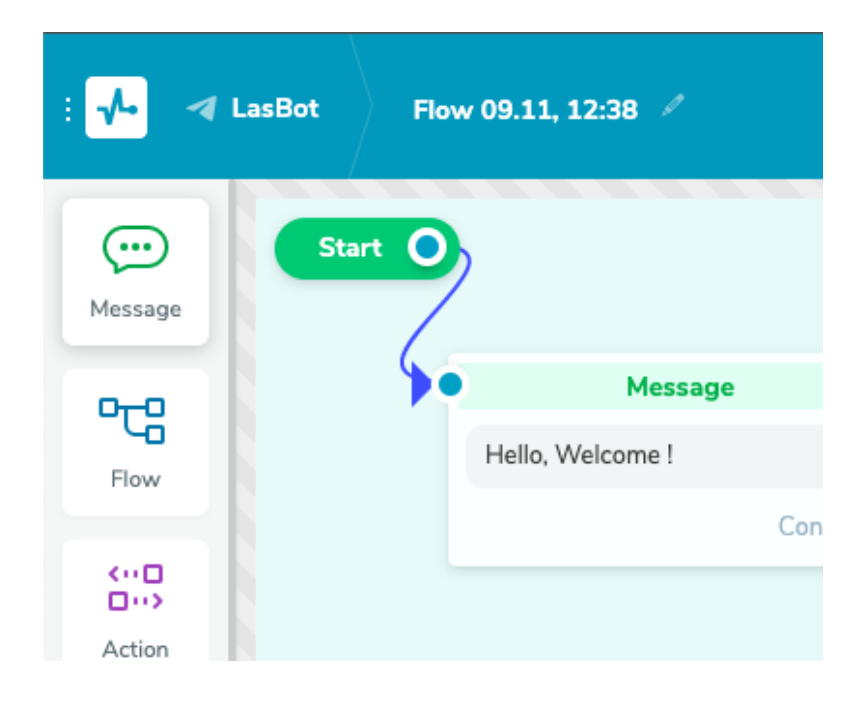

**Hubungkan titik konektor** dari kotak pesan sebelumnya pada kotak pesan yang baru saja dilakukan drag n drop.

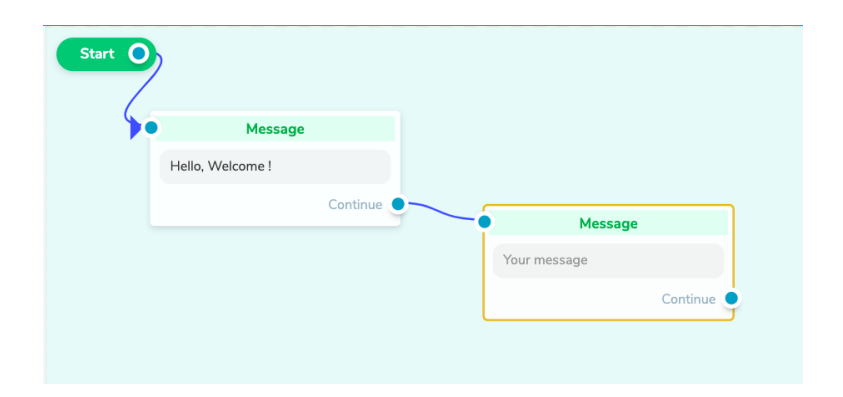

Anda dapat **membuat tombol** sebagai pilihan respon dari subscriber dengan cara melakukan **klik** pada tombol **+Add button**.

|   |                                                                               | MESSAGE                                                                              |               |   |
|---|-------------------------------------------------------------------------------|--------------------------------------------------------------------------------------|---------------|---|
|   |                                                                               |                                                                                      | 1929          | _ |
|   |                                                                               | Anda <u>dapat memberikan</u> client <u>pilihan menggun</u><br>tombol seperti berikut |               | Ш |
|   |                                                                               | + Add button                                                                         |               |   |
| 4 | Message                                                                       | Add                                                                                  | Quick replies |   |
|   | Anda dapat memberikan client<br>pilihan menggunakan tombol<br>seperti berikut | WAIT FOR THE SUBSCRIBER'S RESPONSE                                                   |               |   |
| l | Continue                                                                      |                                                                                      |               |   |
|   |                                                                               |                                                                                      |               |   |
|   |                                                                               |                                                                                      |               |   |
|   |                                                                               |                                                                                      | Chats         |   |
|   |                                                                               | Apply                                                                                |               |   |

Pada pembuatan tombol, Anda dapat **memilih jenis tombol** yang diinginkan. **Jika ingin melanjutkan flow**, maka pilihlah bagian **Continue flow**.

| Anda dapat memberikan clie<br>tombol seperti berikut | nt pilihan menggunakan 🚯 👻 |
|------------------------------------------------------|----------------------------|
|                                                      |                            |
|                                                      | 24                         |
| Pilihan A                                            | (1)                        |
| ● Continue flow ○ URL                                | ⊖ Payment                  |
| Add                                                  | Cance                      |
|                                                      |                            |

Pilihan lainnya adalah membuat tombol untuk menuju pada **link tertentu**. Anda dapat **menambahkan link** untuk tombol sehingga subscriber akan dialihkan pada halaman tertentu dengan melakukan klik pada tombol tersebut.

| Anda <u>dapat memberikan</u> client <u>pilihan menge</u><br>ombol seperti berikut | unakan 🕐 🔻 🤇 |
|-----------------------------------------------------------------------------------|--------------|
| Pilihan A                                                                         |              |
| Pilihan B                                                                         | (1)          |
| ○ Continue flow                                                                   | 493          |
| URL ~ https://example.com                                                         | 455          |
| Add                                                                               | Cancel       |

Pilihan berikutnya adalah membuat tombol untuk langsung pada **pembayaran**.

| Anda <u>dapat memberikan</u> client <u>pilihan menggunakan</u><br>tombol seperti berikut | () • (!)<br>() |       |
|------------------------------------------------------------------------------------------|----------------|-------|
| Pilihan A                                                                                | ,              | 4     |
| Pilihan B<br>https://example.com                                                         |                |       |
| Pilihan C                                                                                | ( <u>;</u> )   |       |
| ○ Continue flow ○ URL                                                                    |                |       |
| Accept payments via Choose 👻                                                             |                |       |
| ▲ There are no active payment methods. Enable                                            |                |       |
| Fixed price0.00\$                                                                        |                |       |
| Product name                                                                             |                |       |
|                                                                                          |                |       |
| Will be displayed on the payment system page and in the rece                             | ipt            |       |
| Add                                                                                      | Cancel         | Chate |

Apabila telah **selesai membuat flow** yang diinginkan, klik tombol **Save** berwarna putih pada bagian atas kanan halaman.

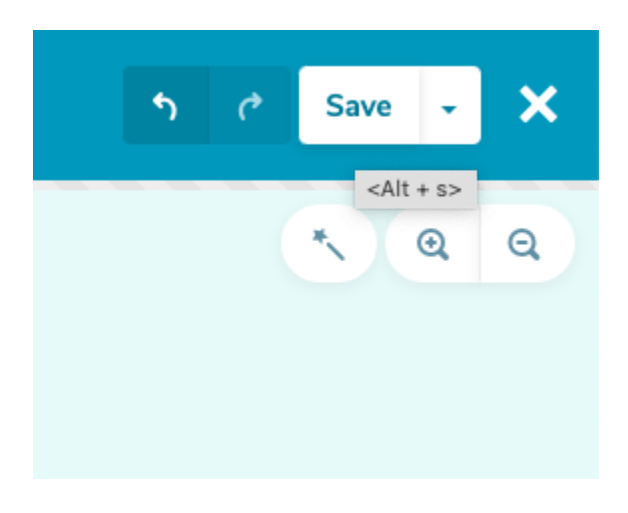

Anda telah **selesai** membuat ChatBot milik Anda. Berikut adalah **contoh tampilan** dari ChatBot yang telah dibuat.

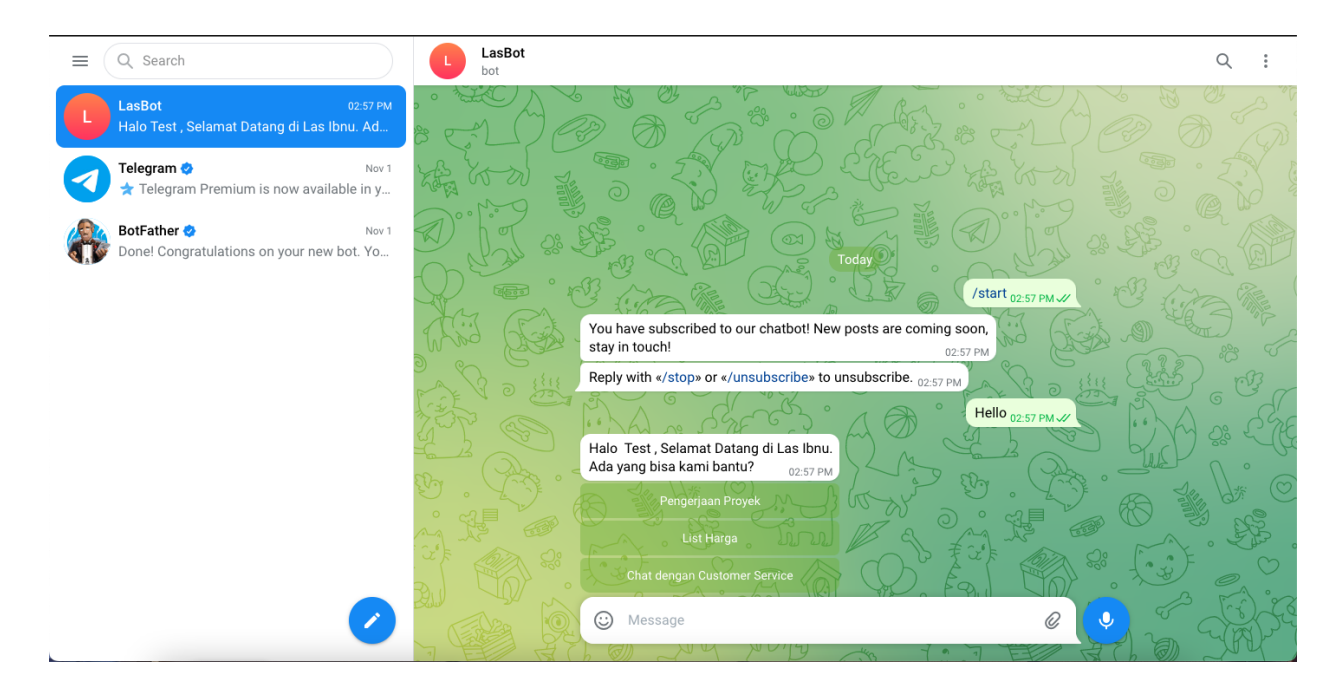